## How to Get Two Free Life Insurance Policies

## in 8 Easy Steps

## Step 1: Go to ctamemberbenefits.org.

Step 2: Choose Log In if you already have an account, or choose Sign Up to create an account. You'll need your CTA ID# from your membership card. Write down your username and password if that's the kind of thing you're likely to forget.

<u>Step 3:</u> Click on Member Benefits at the top of the page. Click on Insurance, and you'll see the complimentary CTA Death & Dismemberment Plan. On the right hand side, follow the directions to designate your beneficiary. Be sure to click Submit Information.

<u>Step 4:</u> Let your beneficiary know about the policy and/or print the confirmation.

<u>Step 5:</u> Go to <u>neamb.com</u>. This is the NEA Member Benefits website.

<u>Step 6:</u> Choose Insurance, then Life Insurance, then NEA Complimentary Life Insurance.

<u>Step 7:</u> Sign in or register a new account. Once again, write down your username and password if that's the kind of thing you're likely to forget.

Step 8: Click on Your Beneficiaries and fill in their information. Be sure to fill in the payout percentage (100% unless you're splitting it up) and choose Save Registration. You will receive an email confirmation to share with your beneficiary.